### Southwest Airlines travel website for ticket purchases.

Advantages of the program:

- 1. Same Southwest Airlines pricing and screens as you have used to booked tickets in the past.
  - a. You can purchase Southwest Airlines internet fares.
- 2. Your current Rapid Rewards number can be used. If you don't have a Rapid Rewards number, one will be issued to you at the time of self registration.
- 3. Airline tickets can be charged to a University Preferred Vendor credit card. You may add a personal credit card number for personal use.
  - a. You do not have to charge your personal credit card and then get reimbursed after the travel is completed.
  - b. All tickets charged to the University Preferred Vendor Card and will be billed to your departments Cost Object internally (this information is required to complete a website booking).
- 4. You do not have to contact the Travel Agency Travel & Transport.
  - a. No Airfare Situation Report needs to be completed.
- 5. You will only be charged the Southwest Airlines ticket price. There are <u>no additional fees</u> charged from the University or Travel Agency (no \$10 or \$22 transaction fee).

If you have any questions regarding creating a Southwest Airlines account, contact Jim Vogel in University Services at 402-472-3330 or jvogel1@unl.edu.

# The following include 3 instructions for access to the Southwest Airlines website:

- Instructions for Employees <u>without</u> a Southwest Airlines Rapid Rewards number:
- Instructions for Employees <u>with</u> a current Southwest Airlines' Rapid Rewards number:
- Instructions for Employees Returning after completing the above steps to login to the Southwest Airlines:

## **Instructions for Employees <u>without</u> a Southwest Airlines Rapid Rewards number:**

- 1. Go to the Southwest Airlines website: <u>http://www.swabiz.com</u>
- 2. In the Quick Links box, click on Traveler Account Login

| SWARI7                                                                                        |                          | Sign Up 'n Save   About Sout | hwest   Help   Travelo | er Account Login   Español |
|-----------------------------------------------------------------------------------------------|--------------------------|------------------------------|------------------------|----------------------------|
| southwest.com for Business Travel                                                             | Book Travel              | Leisure Offers               | Travel Tools           | Rapid Rewards®             |
| FAA Furloughs                                                                                 |                          |                              |                        |                            |
| SOUTHWEST<br>SWABIZ                                                                           | OME TO SWAB              | Z                            | Traveler Acco          | ount Login 🛛 🕨             |
| southwest.com for Business Trevel Learn More                                                  |                          |                              | Travel Manag           | er Login 🛛 🕨               |
| Corporate Travel Ne                                                                           | WS                       |                              |                        |                            |
| Learn more about Corporate Travel.<br>Get a better seat on the plane with EarlyBird Check-in! |                          |                              | Check-In Online        |                            |
| Learn more about the SWABIZ Meeti                                                             | ngs program.             |                              |                        |                            |
| Take advantage of our Nationwide Double Points and Double Tier<br>Qualifying Points offer!    |                          | ier                          | Check Flight           | Status 💽                   |
| Learn more about the AirTran Airway                                                           | ys A2B Corporate Program | 1.                           |                        |                            |
| About SWABIZ                                                                                  | Enroll                   |                              | Customer Se            | ervice                     |

Learn how SWABIZ, the Southwest Airlines online corporate booking tool, delivers measurable savings to your bottom line and makes business travel easy and efficient.

Learn more

#### Enroll Your Company in SWABIZ Today!

Use our convenient online enrollment form to get your personalized SWABIZ Company ID number and start booking today.

Enroll Now

Contact us for customer service needs or to learn more information regarding SWABIZ, the Southwest Airlines online corporate booking tool.

Contact Us

- 3. From the Traveler Account Login screen
  - a. Go down to Create a MySouthwest Account
  - b. Click on "Create an Account and enroll in Rapid Rewards"

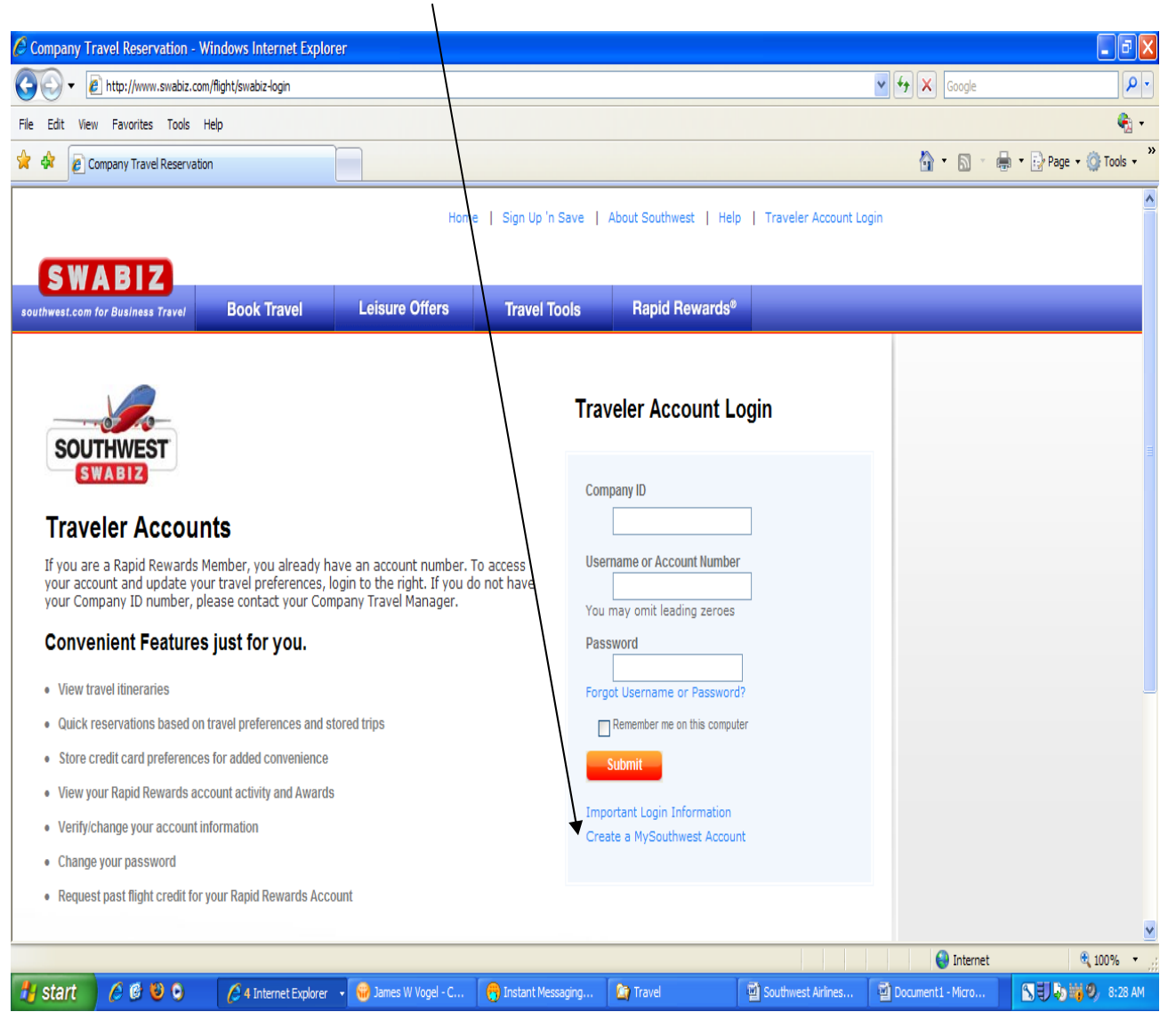

- 4. From the Rapid Rewards Online Enrollment screen complete the following.
  a. Enter Company ID 99846902
  b. Enter E-mail, Username & Password

| Tell Us About Your Co           | mpany                                                                                   | *Required                                                                                       |
|---------------------------------|-----------------------------------------------------------------------------------------|-------------------------------------------------------------------------------------------------|
| *Company ID                     |                                                                                         | If you do not know your<br>Company ID number, please<br>contact your Company Travel<br>Manager, |
| 📮 Enter E-mail, Username        | e & Password                                                                            | *Required                                                                                       |
| *E-mail                         |                                                                                         |                                                                                                 |
| Would you like to receive?      | CLICK 'N SAVE<br>Weekly e-mails containing our late<br>on flights and more.             | View Sample<br>est deals                                                                        |
|                                 | In a NUTSHELL<br>Monthly e-mails with Southwest pr<br>& news, including new city announ | View Sample<br>omotions<br>cements.                                                             |
| *Username                       |                                                                                         | Check Availability                                                                              |
| *Password<br>*Re-enter Password |                                                                                         | Your password must be 6 to 16 characters.                                                       |
| *Security Question 1            | Choose Your Security Question                                                           | •                                                                                               |
| *Answer<br>*Security Question 2 | Choose Your Security Question                                                           | <b>•</b>                                                                                        |
| *Answer                         |                                                                                         |                                                                                                 |

5. Update your personal information – Name, Address, Phone Number

| Tell Us About Yourself           |               |             |         | *Required                                                                                                    |
|----------------------------------|---------------|-------------|---------|----------------------------------------------------------------------------------------------------|
| *First Name                      |               |             |         | Your first, middle and last name<br>will be used when you make air<br>reservations and therefore,<br>must match your name as it<br>appears on your government-<br>issued photo identification |
| Middle Name                      |               |             |         |                                                                                                    |
| *Last Name                       |               |             |         |                                                                                                    |
| Suffix                           | -             |             |         |                                                                                                    |
| Preferred First Name             |               |             |         | An alternate first name can be<br>provided for Member<br>communication. However, this<br>name will not be used on your<br>travel documents.                                                   |
| *Date of Birth                   | Month 🔻 /     | Day 🔻 /     | Year 🔻  |                                                                                                    |
| *Gender                          | Select Gender | •           |         |                                                                                                    |
| Last 4 of Social Security Number |               |             |         |                                                                                                    |
| *Country                         | UNITED STAT   | ES OF AMERI | CA 👻    |                                                                                                    |
| *Street Address                  |               |             |         |                                                                                                    |
|                                  |               |             |         |                                                                                                    |
| *City                            |               |             |         |                                                                                                    |
| *State Select Your State         |               |             |         |                                                                                                    |
| *ZIP/Postal Code                 |               |             |         |                                                                                                    |
| Address Type                     | lome 🍥        | Business    | 🔘 Other |                                                                                                    |
| Phone Type                       | Home          | Business    | Mobile  | Other                                                                                                    |
| *Phone Number                    |               |             |         | Ex. 555 123 4567                                                                                                    |

### 6. Enter Billing Information

- a. Update Internal Reference Number (IRN) information
  - i. Enter Billing Information
    - 1. Enter at least one or all three "Other IRN" (10 or 13 Digit Cost Objects to bill ledgers) (no slashed or dashes in number)
    - 2. Enter Description(s) and select one as a default

| nternal Deference Nun        | abar                         |                                   | Primary                                                     |
|------------------------------|------------------------------|-----------------------------------|-------------------------------------------------------------|
| (i                           | (RN) Select Company          |                                   |                                                             |
| er IRN (not listed abo       | ve) <sup>1</sup>             | Description                       | 0                                                           |
|                              |                              |                                   | 0                                                           |
|                              |                              |                                   | 0                                                           |
| que number used for your cor | npany's internal reporting p | urposes. This number may be a cos | t center, billing number, etc.                              |
| que number used for your cor | npany's internal reporting p | urposes. This number may be a cos | t center, billing number, etc.<br>Create my acco            |
| que number used for your cor | npany's internal reporting p | urposes. This number may be a cos | t center, billing number, etc.<br>Create my acco<br>Continu |

b. Click on the "Create my account" button to continue

- 7. Complete Your Rapid Rewards Enrollment
  - a. Print the screen and keep your number

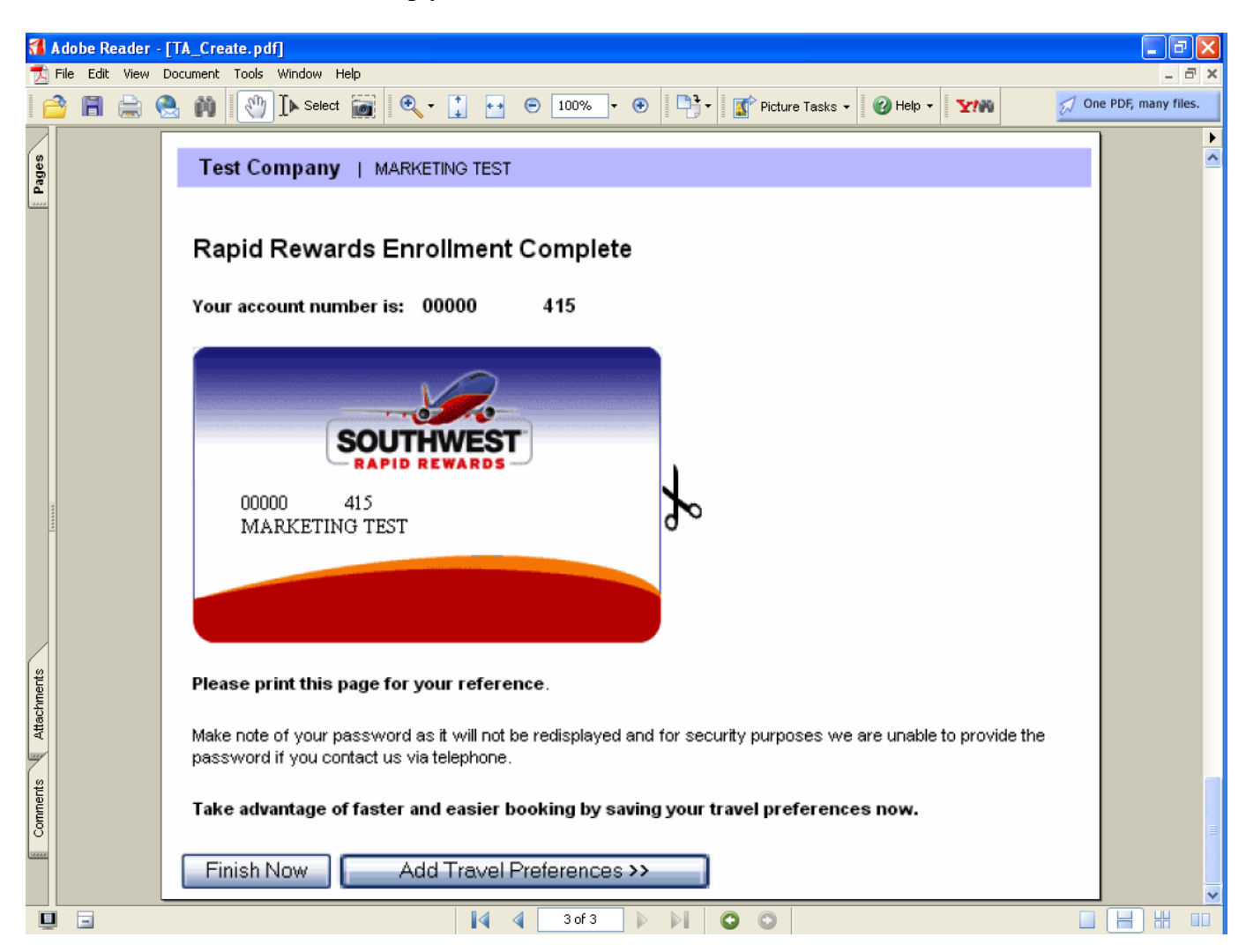

- 8. You may Click on "Finish Now" or "Add Travel Preferences" buttons
- 9. After the above steps are completed, send an email to <u>jvogel1@unl.edu</u> stating that you have created your University of Nebraska Southwest Airlines account.
  - a. You will be given access to the University's Preferred Vendor credit card and an email reply will be sent.
- 10. At that point you can purchase Southwest Airline tickets using the University Preferred Vendor credit card or if the travel is personal, then you would charge your Personal credit card.

## Instructions for Employees with a current Southwest Airlines' **Rapid Rewards number:**

- 1. Go to the Southwest Airlines website: http://www.swabiz.com
- 2. Click on Traveler Account Login

| SWABIZ                                                                                | Sig                       | gn Up 'n Save   About Southv | vest   Help   Travel   | er Account Login   Español |
|---------------------------------------------------------------------------------------|---------------------------|------------------------------|------------------------|----------------------------|
| southwest.com for Business Travel                                                     | Book Travel               | Leisure Offers               | Travel Tools           | Rapid Rewards <sup>®</sup> |
| FAA Furloughs                                                                         |                           |                              |                        |                            |
| SOUTHWEST<br>SOUTHWEST<br>SOUTHWEST                                                   |                           |                              | Traveler Account Login |                            |
| southwest.com for Business Travel Learn Mor                                           | ews                       |                              | Travel Manag           | jer Login 🔹 🕨              |
| Learn more about Corporate Travel.                                                    |                           |                              |                        | _                          |
| Get a better seat on the plane with EarlyBird Check-in!                               |                           |                              | Check-In Online        | ine 🔽                      |
| Learn more about the SWABIZ Meet                                                      | ings program.             |                              |                        |                            |
| Take advantage of our Nationwide Double Points and Double<br>Qualifying Points offer! |                           |                              | Check Flight           | Status 🗾                   |
| Learn more about the AirTran Airwa                                                    | ys A2B Corporate Program. |                              |                        |                            |
|                                                                                       |                           |                              |                        |                            |
| About SWABIZ                                                                          | Enroll                    |                              | Customer S             | ervice                     |

Learn how SWABIZ, the Southwest Airlines measurable savings to your bottom line and makes business travel easy and efficient.

Learn more

#### Enroll Your Company in SWABIZ Today!

Use our convenient online enrollment form to get your personalized SWABIZ Company ID number and start booking today.

Enroll Now

**Customer Service** 

Contact us for customer service needs or to learn more information regarding SWABIZ, the Southwest Airlines online corporate booking tool.

Contact Us

- 3. From the Traveler Account Login screen
  - a. Enter the Company ID 99846902 This is the University of Nebraska company ID number (you will need this number each time you login)
  - b. Enter your current Rapid Rewards Account number
  - c. Enter your password
  - d. Click the Submit button

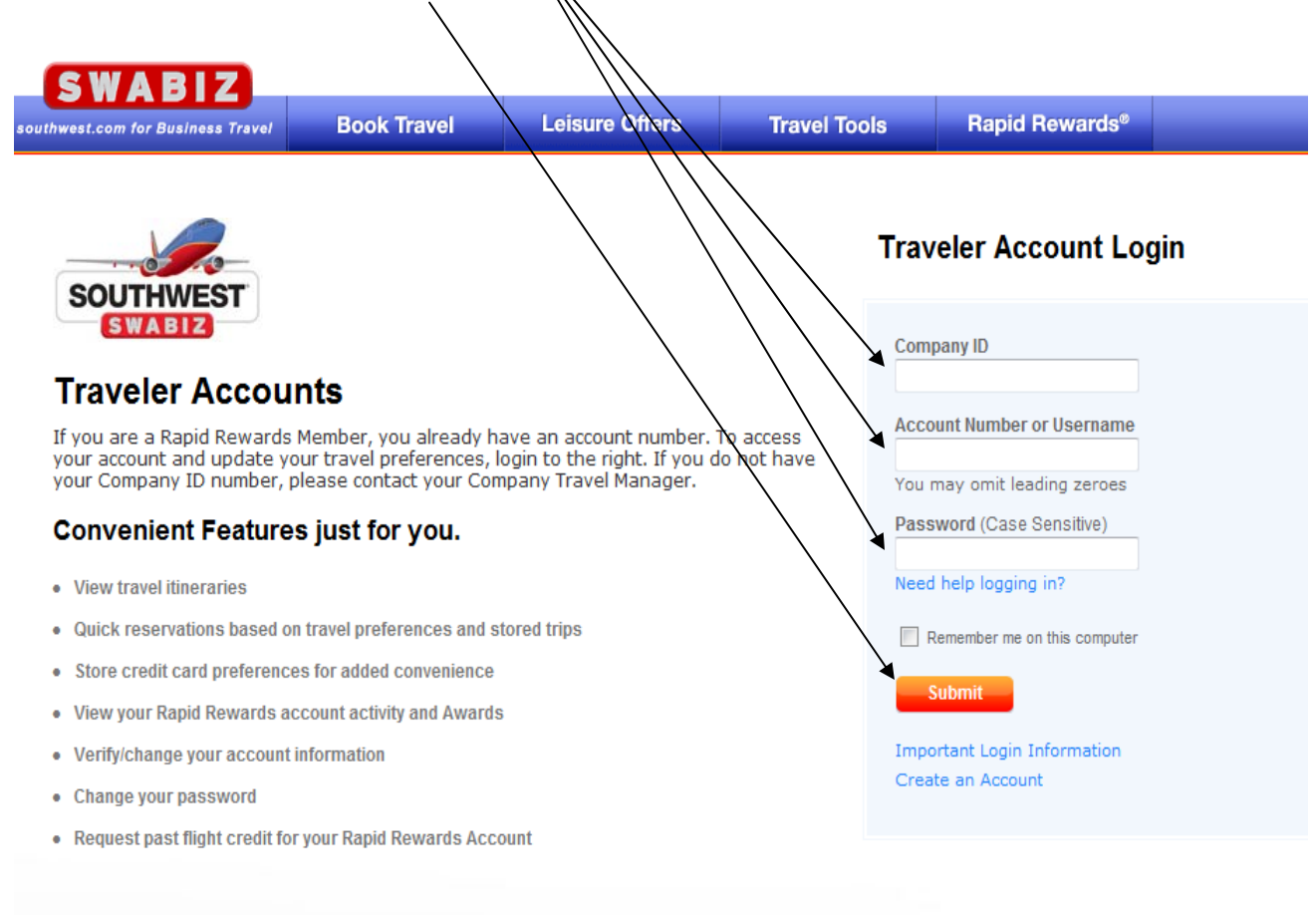

Home | Reservations | Leisure Offers | Shuttle Services | Travel Tools | Rapid Rewards Schedules | Flight Status | Travel Managers | E-mail Updates About Southwest | Where We Fly | Press Room | Site Map

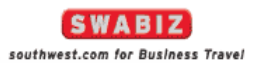

© 2013 Southwest Airlines Co. All Rights Reserved. Use of the Southwest websites and our Company Information constitutes acceptance of our Terms and Conditions. Privacy Policy

- 4. Click on "My Preferences"
  - a. Update the "Payment Information"
    - i. Under "Billing Information" you can add/edit (Other IRN) 3 Cost Objects and Descriptions and set one as "Primary". These are the Cost Objects you want the cost of the ticket to be charged to. You will need to pick one for each ticket purchased.

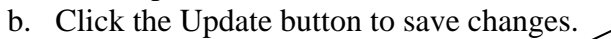

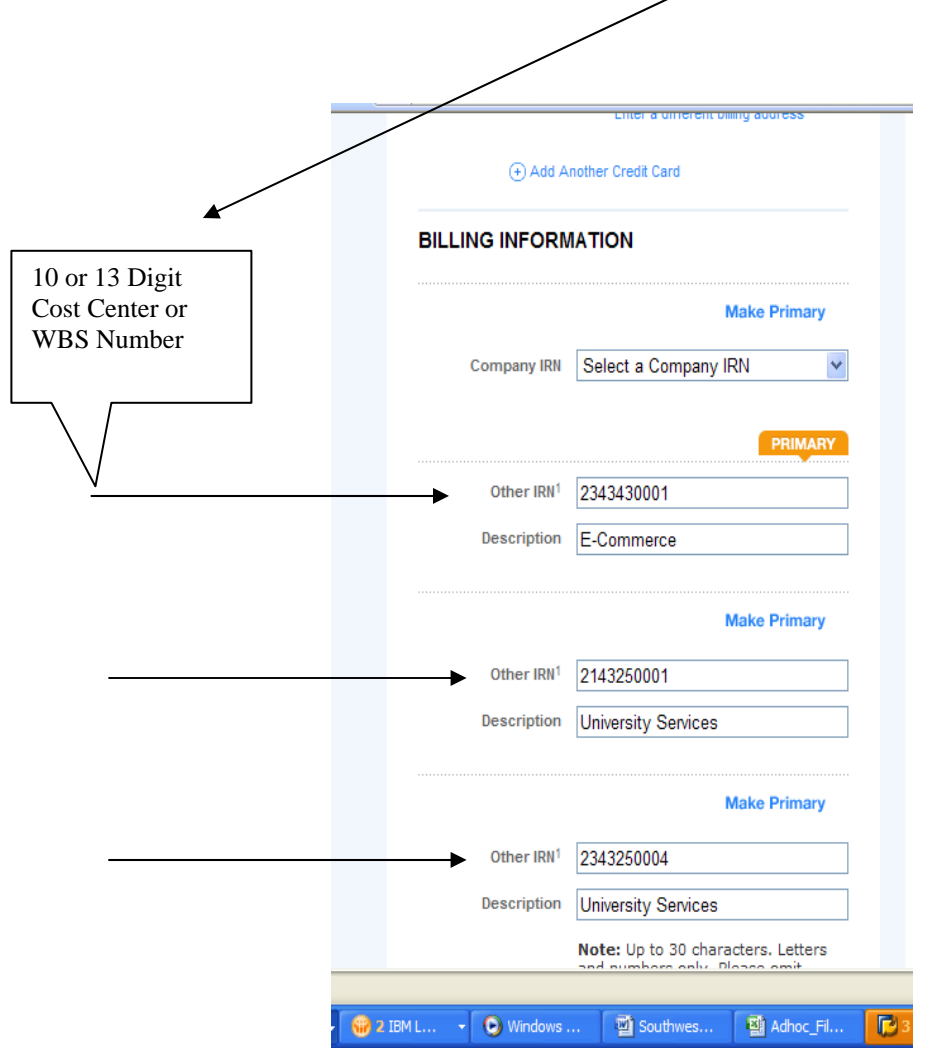

- 5. Also under My Preferences you can update
  - a. Contact Information email address, mailing address
  - b. Communication Preferences
  - c. Payment Information add personal credit card
  - d. Frequent Trips
  - e. Travel Preferences
  - f. Travel Guide Profile

## Instructions for Employees Returning after completing the above steps to login to the Southwest Airlines:

- 1. Go to the Southwest Airlines website: http://www.swabiz.com
- 2. Click on Traveler Account Login
- 3. From the Traveler Account Login screen
  - a. Enter Company ID 99846902
  - b. Enter your Rapid Rewards "Account Number
  - c. "Enter your "Password"

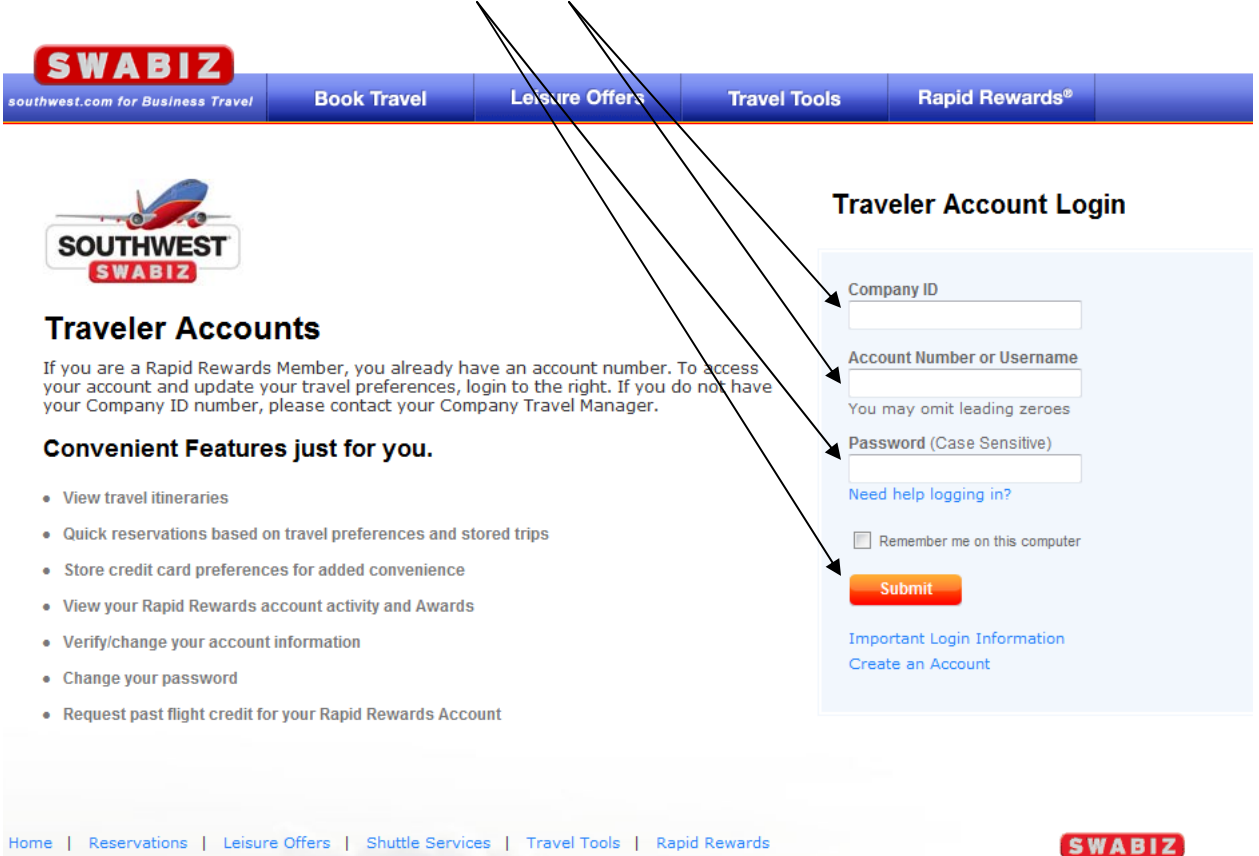

southwest.com for Business Travel

© 2013 Southwest Airlines Co. All Rights Reserved. Use of the Southwest websites and our Company Information constitutes acceptance of our Terms and Conditions. Privacy Policy

Schedules | Flight Status | Travel Managers | E-mail Updates

About Southwest | Where We Fly | Press Room | Site Map